Welcome to the new TargetCW WebCenter System. Below is a tutorial designed to help you navigate our new system.

| ARGET                                          | Home                                         | Assignments Time                                        | cards Pay Histo        |  |  |  |
|------------------------------------------------|----------------------------------------------|---------------------------------------------------------|------------------------|--|--|--|
| Your To Do List My Information<br>Manage W-2's | Messages                                     | Send message to s                                       | Laffing representative |  |  |  |
| Current Assignments                            | Message                                      | From                                                    | Received               |  |  |  |
| UI/UX Designer - 1/1/2014                      | Hi Goofy, We just wanted to                  | Samer Khouli                                            | 8/20/2014              |  |  |  |
| Primary<br>Details »                           | In observance of Independence Day,           | Richelle Arnold                                         | 6/25/2014              |  |  |  |
| Details "                                      | 2013 W-2 forms are now                       | Richelle Arnold                                         | 1/15/2014              |  |  |  |
|                                                | 2013 W-2 forms will be                       | Richelle Arnold                                         | 12/27/2013             |  |  |  |
| Timecards                                      | It's 2014 Annual Open Enrollment             | Richelle Arnold                                         | 12/11/2013             |  |  |  |
| - Active<br>Needs Attention                    | Showing 1-5 of 32                            | « Previous 1 2                                          | 3 4 5 Next »           |  |  |  |
| - Submitted (1)<br>Completed                   | From Samer Khouli on 8/20/2014               |                                                         |                        |  |  |  |
|                                                | Hi Goofy, We just wanted to wish you a happy | Hi Goofy, We just wanted to wish you a happy birthday!! |                        |  |  |  |
|                                                |                                              | Reply to Samer                                          | Khouli's Message »     |  |  |  |
|                                                |                                              |                                                         |                        |  |  |  |
|                                                |                                              |                                                         |                        |  |  |  |

1. This is the new employee main screen. You'll find a message center, timecard summary and assignment summary.

|               |                |          |              |              |                         | goofy (606905)                        | My Information                                 | Contact Us Log Ou                  |
|---------------|----------------|----------|--------------|--------------|-------------------------|---------------------------------------|------------------------------------------------|------------------------------------|
|               |                |          |              |              |                         | Home Ass                              | ignments Tir                                   | necards Pay History                |
| All Curre     | ent (1) Past   |          |              |              | Asgn. II                |                                       |                                                | 🔾 🖌 Exact Matches Only             |
| howing 1-1 oj | f 1            |          | « Previo     | ous 1 Next » |                         |                                       |                                                |                                    |
| Customer      | Job Title      | Worksite | Start Date ▼ | Asgn. ID     |                         | 6                                     | Create NEW tir                                 | necard for this Assignment         |
| Disneyland    | UI/UX Designer | Primary  | 1/1/2014     | 156661       | UI/UX Des               | signer                                | create men a                                   | include for this resignment        |
| howing 1-1 oj | f 1            |          | « Previo     | ous 1 Next » | Disneyland<br>Candycorn |                                       |                                                |                                    |
|               |                |          |              |              | Asgn ID:                | 156661                                | Start Date:                                    | 1/1/2014                           |
|               |                |          |              |              | Map:                    | Bing Map<br>Google Map                | Est. End Date:                                 | 10/29/2014                         |
|               |                |          |              |              | Address:                | 111 Disney Ln<br>Anaheim, CA<br>92803 | Act. End Date:<br>Dress Code:<br>Safety Notes: | -<br>See on-site.<br>Please notify |
|               |                |          |              |              | Shift:                  | 1                                     |                                                | TargetCW of any<br>safety concerns |
|               |                |          |              |              | Start Time:             | -                                     |                                                |                                    |
|               |                |          |              |              | Job Description         | n Contact Information                 | Directions                                     |                                    |

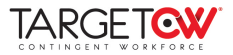

2. The "Assignments" tab is where you will <u>create new timecards.</u> From this section, you can view timecards and see other information about your assignment, most of which you will already know.

| Select Paycole Confirmation Review  Select Paycole Confirmation Review  Select Paycole Confirmation Reg Reg Reg Reg Reg Reg Reg Reg Reg Reg                                                                                                    |                     |
|----------------------------------------------------------------------------------------------------|---------------------|
| OB/11/2014 thru 08/17/2014     OB/11/2014 thru 08/17/2014     OB/11/2014 thru 08/17/2014     Odd for payment of temp payroll     Odd for payment of temp payroll     Odd for temp holiday pay     Odd for temp holiday pay     Odd for temp holiday pay     Odd for temp holiday pay     Odd for temp holiday pay     Odd for temp holiday pay     Odd for temp holiday pay                                                                                                    |                     |
| Reg<br>Regular earnings. Hard coded for payment of temp payroll     Comm Svc<br>Comm Svc     Hol<br>Holidiay pay. Hardcoded for temp holiday pay     OnCall<br>OnCall hours     Sick                                                                                                    |                     |
| Comm Svc<br>Comm Svc Holl Holday pay, Hardcoded for temp holiday pay GoCall OnCall OnCall Sick Sick                                                                                                    |                     |
| Hol<br>Holday pay. Hardcoded for temp holday pay     OnCall<br>OnCall hours     Sick                                                                                                    |                     |
| © OnCall<br>OnCall hours<br>© Sick                                                                                                    |                     |
| U Sick                                                                                                    |                     |
| Sick pay                                                                                                    |                     |
| Vacation. Hardcoded paycode for temp vacation week 1 Vacation. Vac2                                                                                                    |                     |
| Vacation. Hardcoded paycode for temp vacation week 2                                                                                                    |                     |
|                                                                                                    | onfirmation »       |
| New Timecard for Assignment 156661                                                                                                    | <b>8</b>            |
| Select Paycode Contirmation Review                                                                                                    | ard                 |
| What this Action will Do                                                                                                    |                     |
| Create a new Reg timecard for week ending on                                                                                                    | ind for             |
| Sunday, August 17, 2014.                                                                                                    |                     |
| « Select Paycode Create                                                                                                    | Timecard » 1/20     |
| in the second second seco | End Date: •         |
| Enter Time for Assignment 164066                                                                                                    |                     |
| Campus Representative for Test Primary Department from 9/29/2014 to 10/5                                                                                                    | /2014               |
| Mon 9/29/2014 Tue 9/30/2014 Wed 10/1/2014 Thu 10/2/2014 Fri 10/3/2014 Sat 10/4/2014                                                                                                    | Sun 10/5/2014       |
|                                                                                                    |                     |
| 0.00 0.00 0.00 0.00 0.00                                                                                                    | 0.00                |
| 0.00 Regular 0.00 Overtime 0.00 Double Time 0.00 TO1                                                                                                    | al Hours            |
|                                                                                                    | <>                  |
|                                                                                                    |                     |
| eate Another Timecard 🕑 Save and Close 🧨 S                                                                                                    | ubmit Timecarc      |
| gooty (606905)<br>Enter Time for Assignment 156661                                                                                                    | <u>My Intorma</u>   |
|                                                                                                    |                     |
| UL/UX Designer for Disneyland Candycorn Department from 8/18/2014 for a                                                                                                    | 1/24/2014           |
| Punch In 8:00 AM 8:00 AM 7:00 AM 6:00 AM 8:00 AM                                                                                                    |                     |
| Lunch Break (min) 60 60 60 60 60 60                                                                                                    |                     |
| 8.00 8.00 8.00 11.00 5.00 0.00                                                                                                    | 0.00                |
| <b>40.00</b> Regular <b>0.00</b> Overtime <b>0.00</b> Double Time <b>40.00</b>                                                                                                    | Fotal Hour          |
| Notes<br>Another great week of work!                                                                                                    |                     |
|                                                                                                    |                     |
| te Another Timecard                                                                                                    | → Submit Time       |
| Job Description Contact In                                                                                                    | nfo Direc           |
| gooty (60690)                                                                                                    | 5)   <u>My Inte</u> |
|                                                                                                    |                     |
| 1 Time caned Submitted                                                                                                    |                     |
| 1 Timecard Submitted                                                                                                    |                     |
| 1 Timecard Submitted                                                                                                    | Close               |

- 3. After you select **create new timecard**, you go through the 3 steps.
  - 1. **Select "reg"** for normal hours. This is the case for most of your hours
  - 2. Create the timecard
  - 3. Confirm and start entering daily total hours for the week. These will be recorded for administrative purposes on a weekly basis (for commission only workers).

You can **save** a timecard after each entry, or you can **submit** your timecard at the end of the pay cycle.

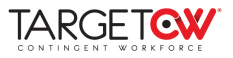

| TARGET                                                           |                                            | Home Assignments          | Timecards            |  | TARGET                          |                                               |                                             | Home Assignments        | ()<br>Timecards | Pav Histor    |
|------------------------------------------------------------------|--------------------------------------------|---------------------------|----------------------|--|---------------------------------|-----------------------------------------------|---------------------------------------------|-------------------------|-----------------|---------------|
| Active Needs Attention (1) Submitted Completed                   | All                                        | •                         | C Exact Matches Only |  | Active Needs Attention Submitte | ed (1) Completed                              | All                                         | •)                      | Q 🗆 Exact N     | Viatches Only |
| Week ending on August 24, 2014<br>Not Submitted Reg<br>Cost Code | UI/UX Designer<br>Candycom - Asgn. #156661 | \$1,000.00<br>40.00 hours | Edit / Submit        |  | Week ending on Au<br>Submitted  | Igust 24, 2014<br>Paycode<br>Reg<br>Cost Code | UI/UX Designer<br>Candycorn - Asgn. #156661 | \$600.00<br>24.00 hours | View Details    | Unlock        |
| 40.00 Total Hours                                                |                                            |                           |                      |  |                                 |                                               |                                             | 24                      | .00 Total F     | lours         |
| No More Timecards                                                |                                            |                           |                      |  |                                 |                                               | No More Timecards                           |                         |                 |               |

By selecting the "Timecards" tab at the top, you can easily see the status of ALL your timecards: submitted, not submitted, need attention, past due.

| TARGET                                              | <b>Х</b>                  |                                          |                                     |                                            |                       |                            |            | ==               |
|-----------------------------------------------------|---------------------------|------------------------------------------|-------------------------------------|--------------------------------------------|-----------------------|----------------------------|------------|------------------|
|                                                     |                           |                                          |                                     |                                            | Home                  | Assignments                | Timecards  | Pay History      |
|                                                     |                           |                                          |                                     | All                                        | •)(                   |                            |            | act Matches Only |
| This year:<br>Gross Pay:<br>Total Hours:<br>Staff1: | \$29,000.00<br>1080<br>22 | Net Pay:<br>State Allowances:<br>Staff1: | \$21,355.01 Adj<br>2 Fed<br>22 Stat | ustments Total:<br>eral Allowances:<br>Ť1: | \$1,127.95<br>2<br>22 | Tax Total:<br>Staff1:      | \$6,5      | Manage W-2's     |
| Showing 1-20 of 28                                  |                           | « Previ                                  | ous 1 2 Next »                      |                                            |                       | Minute II Time and         |            | arkin Venzing    |
| Pay Date ▼                                          | Net Pay                   | Adjustments                              | Check Number                        | Daveback                                   |                       |                            | Check #    | t 54155210       |
| 8/7/2014                                            | \$709.45                  | \$64.94                                  | 54155210                            | Paycheck                                   |                       | 2014                       |            |                  |
| 7/31/2014                                           | \$709.43                  | \$64.94                                  | 54151925                            | Groce Day                                  |                       |                            |            | \$1,000,00       |
| 7/24/2014                                           | \$709.45                  | \$64.94                                  | 54150722                            | Tax Deductions                             |                       |                            |            | \$225.61         |
| 7/17/2014                                           | \$709.44                  | \$64.94                                  | 54148057                            | Net Pay                                    |                       |                            |            | \$709.45         |
| 7/10/2014                                           | \$709.43                  | \$64.94                                  | 54145942                            | 2                                          |                       |                            |            |                  |
| 7/3/2014                                            | \$709.45                  | \$64.94                                  | 54143454                            | Timecards                                  | Adjustmen             | ts Taxes                   | Accruals   |                  |
| 6/26/2014                                           | \$808.99                  | (\$35.04)                                | 54141588                            | Free Fred Da                               |                       | 40.001                     | <b>C D</b> | ±4,000,00        |
| 6/19/2014                                           | \$830.22                  | \$67.80                                  | 54139657                            | » View Assignment                          | /eloper               | 40.00 nours<br>\$0.00/hour | \$1,000.00 |                  |
| 6/12/2014                                           | \$664.53                  | \$60.11                                  | 54138496                            |                                            |                       |                            |            |                  |
| 6/5/2014                                            | \$709.98                  | \$63.96                                  | 54136726                            | Questions or P                             | roblems w             | ith your Payche            | ck?        |                  |
| 5/29/2014                                           | \$710.00                  | \$63.96                                  | 54133978                            | Please Contact:                            | 9475 Ches             |                            |            |                  |
| 5/22/2014                                           | \$710.00                  | \$63.96                                  | 54131298                            |                                            | webcenter             |                            |            |                  |
| 5/15/2014                                           | \$709.99                  | \$63.96                                  | 54130545                            |                                            |                       |                            |            |                  |
| 5/8/2014                                            | \$710.00                  | \$63.96                                  | 54127863                            |                                            |                       |                            |            |                  |
| 5/1/2014                                            | \$710.00                  | \$63.96                                  | 54126691                            |                                            |                       |                            |            |                  |
| 4/24/2014                                           | \$709.99                  | \$63.96                                  | 54124421                            |                                            |                       |                            |            |                  |
| 4/17/2014                                           | \$710.00                  | \$63.96                                  | 54123164                            |                                            |                       |                            |            |                  |
| 4/10/2014                                           | \$710.00                  | \$63.96                                  | 54121436                            |                                            |                       |                            |            |                  |
| 4/3/2014                                            | \$743.08                  | \$13.96                                  | 54119455                            |                                            |                       |                            |            |                  |
| 3/27/2014                                           | \$743.10                  | \$13.96                                  | 54117634                            |                                            |                       |                            |            |                  |
| Showing 1-20 of 28                                  |                           | « Previ                                  | ious 1 2 Next »                     |                                            |                       |                            |            |                  |

Finally, you have the "Pay History" tab which shows your historical pay data, along with details of your current pay, taxes, adjustments, accruals, etc. You can print statements, as needed. You will also be able to access your year-end W2 form.

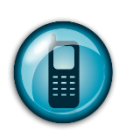

858-810-3000

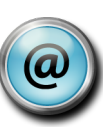

webcenter@targetcw.com